### **BLOGGER BLOG FOR BEGINNERS**

By Chandan Dutta Founder of <u>EarnMoneyOnlineHub.com</u>

#### Give a copy to a friend

This report is free. If you paid for it, you've been robbed. Impress your friends, colleagues and customers by giving them a copy. This report must NOT be sold. I've carefully checked this report for accuracy. However, I'm human. I may have made mistakes. If you spot any mistake, please send me an email at my blog EarnMoneyOnlineHub.com so that I can fix them immediately. I have written "**Blogger Blog For Beginners**" to help all those who don't know how to start a blog and want to create their own blog. I included the very basic steps of creating a blog. I provided everything in step by step. It's very easy to create a blog. You will be able to create your own blog within just half and hour. Just follow my steps. There is not more content. Only few step. So, I didn't include any table of contents.

#### **Creating Your First Blog**

Step1: Type http://blogger.com in browser's address bar. You will get a screen as below:

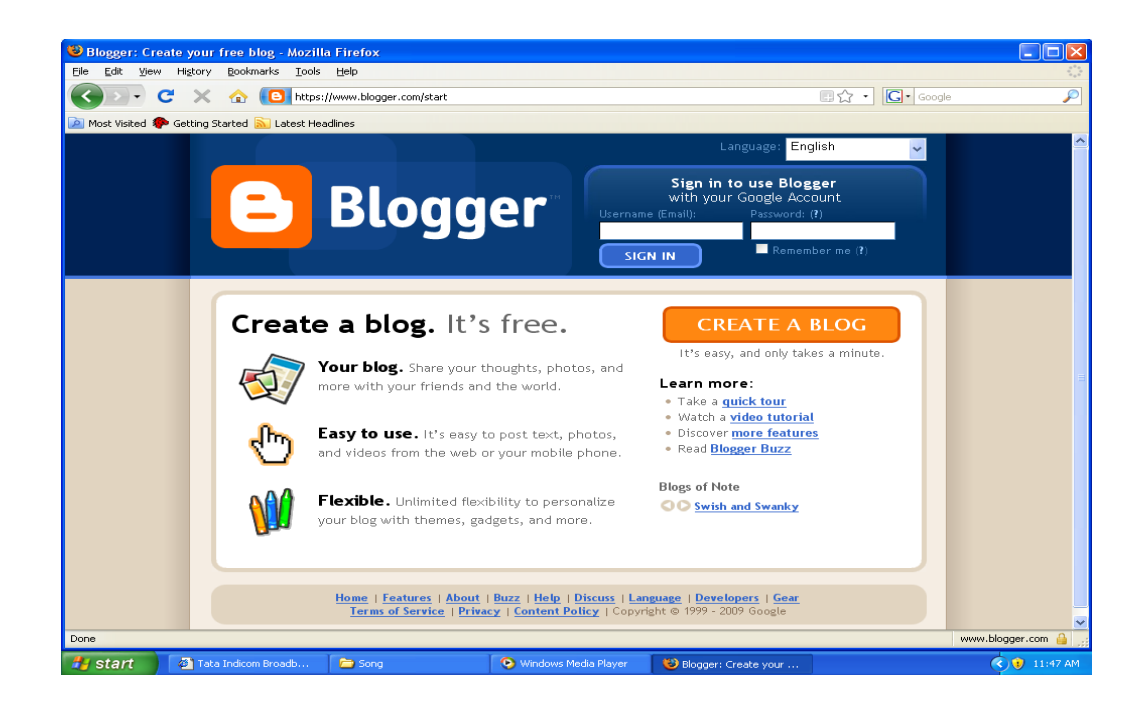

Step2: Sign in with your Google account. To use blogger you need a Google account.

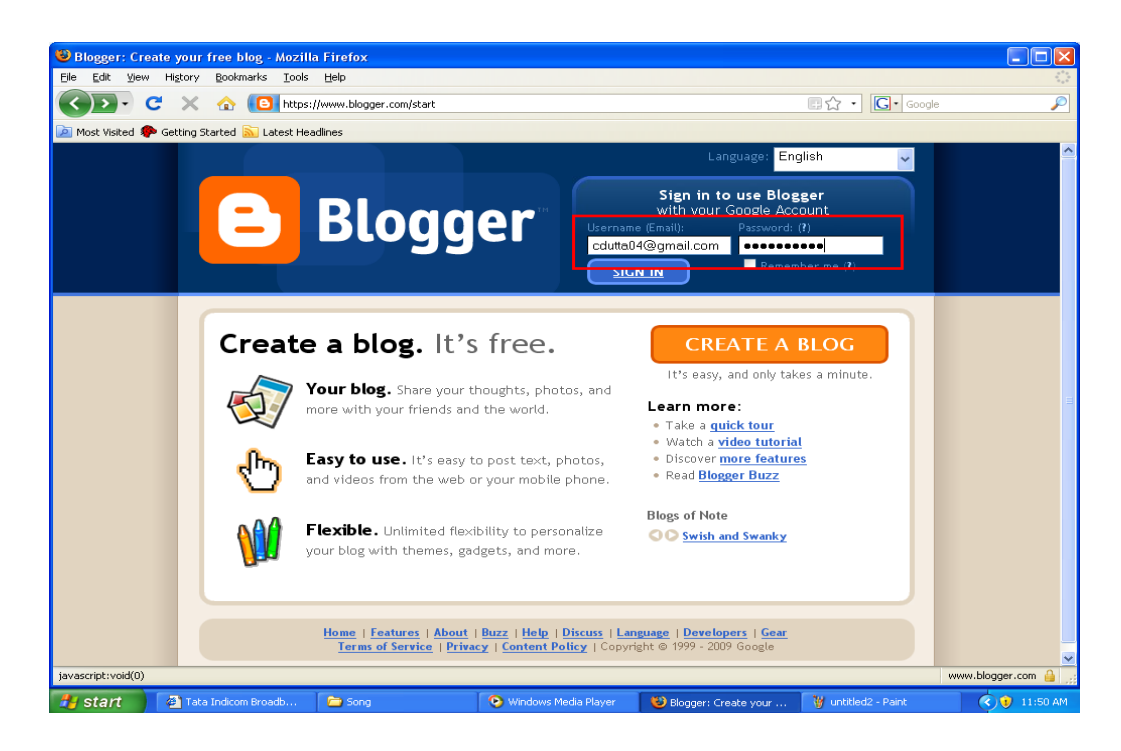

| 🕮 Blogger: Cre   | ate Blogger Account - Mozi                                                                                           | lla Firefox       |                                           |                                                                             |                    |  |  |  |  |
|------------------|----------------------------------------------------------------------------------------------------|-------------------|-------------------------------------------|-----------------------------------------------------------------------------|--------------------|--|--|--|--|
| Eile Edit View   | Higtory <u>B</u> ookmarks <u>T</u> ools                                                                              | Help              |                                           |                                                                             |                    |  |  |  |  |
|                  | 🔁 🗙 🏠 🚼 https:/                                                                                                    | /www.google.com/a | ccounts/NewAccount?service=blogger&contir | nue=https%3A%2F%2Fwww.blogg 💽 🏠 🔹 🔽 🔹 God                                   | ogle 🔎             |  |  |  |  |
| 🔎 Most Visited 🧣 | 🕨 Getting Started 🔝 Latest Hea                                                                                       | dlines            |                                           |                                                                             |                    |  |  |  |  |
|                  | 😑 Blogg                                                                                                    | jer™              |                                           |                                                                             |                    |  |  |  |  |
|                  | 1 SIGN UP D                                                                                                    |                   |                                           |                                                                             |                    |  |  |  |  |
|                  | 1 Sign up for <b>Blogger</b>                                                                                         |                   |                                           |                                                                             |                    |  |  |  |  |
|                  | Once you complete this process, you'll be able to log in to Blogger using your Google account email<br>and password. |                   |                                           |                                                                             |                    |  |  |  |  |
|                  | Email address                                                                                                    |                   | cduttaD4@gmail.com                        | Use a different account                                                     |                    |  |  |  |  |
|                  | Your name                                                                                                    |                   | Chandan Dutta                             |                                                                             |                    |  |  |  |  |
|                  | Display name                                                                                                    | 1                 | Chandan                                   | The name used to sign your<br>blog posts.                                   |                    |  |  |  |  |
|                  | Acceptance of                                                                                                    | Terms 2           | I accept the <u>Terms of Service</u>      | Indicate that you have read<br>and understand Blogger's<br>Terms of Service |                    |  |  |  |  |
|                  |                                                                                                    |                   |                                           |                                                                             |                    |  |  |  |  |
|                  |                                                                                                    |                   |                                           |                                                                             |                    |  |  |  |  |
|                  |                                                                                                    |                   |                                           |                                                                             |                    |  |  |  |  |
| Done             |                                                                                                    |                   |                                           |                                                                             | www.google.com 🔒 🌧 |  |  |  |  |
| 🛃 start 🚽        | Tata Indicom Broadb                                                                                                  | 🗁 Song            | 📀 Windows Media Player                    | 😢 Blogger: Create Blog 🦉 untitled3 - Paint                                  | 🔇 🕖 11:51 AM       |  |  |  |  |

Step3: Once you sign in the following screen will appear:

- 1. Give a display name. It will be displayed as the author of post. Put your name or anything you want to be displayed. Post refers to content you will publish in your blog.
- 2. Accept Terms of Service
- 3. Click continue

Step4: Once you clicked continue you will get following screen:

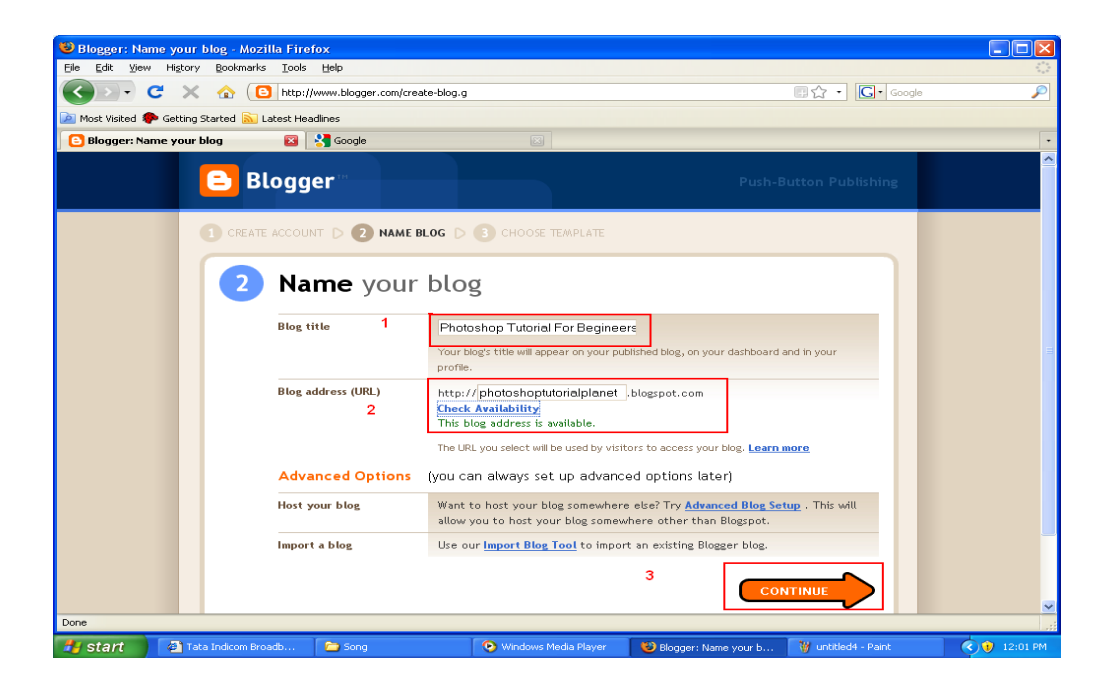

This step is very important for your Blog. I am giving details step by step.

- 1. Choose Blog Title wisely. Your Blog title should match your Blog content.
- 2. The next thing is Blog Address (URL). Through this address other people can see your Blog in the web. It will be the unique address in the web. URL stands for Uniform Resource Locator.
- 3. Click continue.

In this example I kept Blog Title as **Photoshop Tutorial For Beginners**. I am going to publish a Blog that will help beginners to learn Photoshop. My Blog URL is <u>http://PhotoShopTutorialPlanet.blogspot.com</u> (This is an example. I created just to show you)

**Step5:** In this step you have to select a template for your Blog. After clicking continue you will see the following screen:

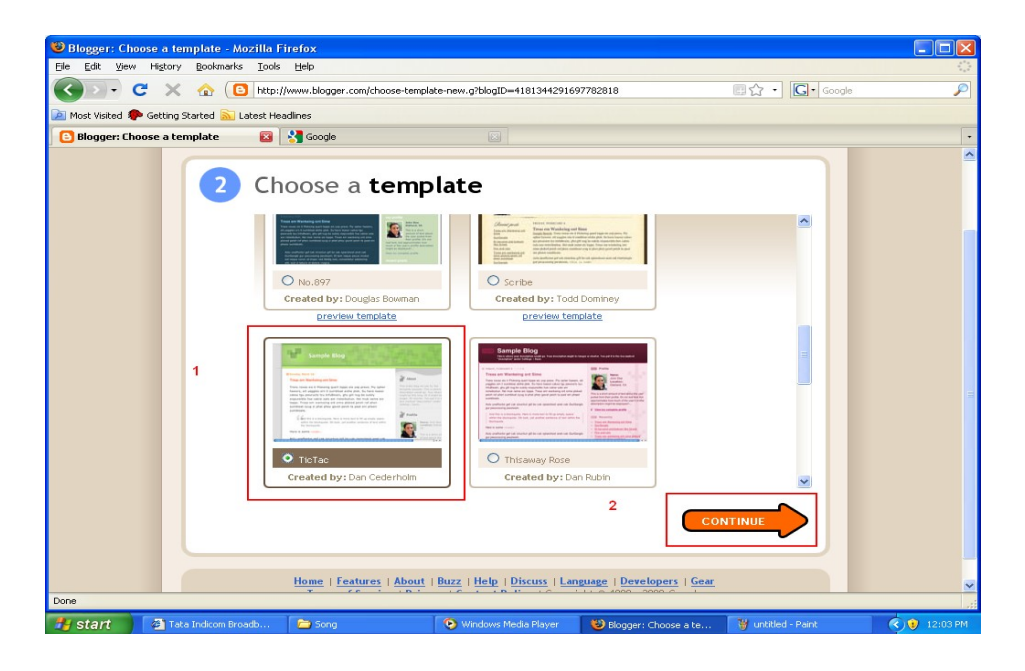

- 1. Choose any template from the available templates. You can choose any template as you like.
- 2. Click continue.

Step6: After completing step 5 you will get the following screen;

| 🕲 Blogger: You are d    | one - Mozilla Firefo               | x                                                                                    |                                                                          |                                                                              |                     |           |
|-------------------------|------------------------------------|--------------------------------------------------------------------------------------|--------------------------------------------------------------------------|------------------------------------------------------------------------------|---------------------|-----------|
| Eile Edit ⊻jew Histor   | ry <u>B</u> ookmarks <u>T</u> ools | Help                                                                                 |                                                                          |                                                                              |                     |           |
| 🔇 🔊 - C 🚿               | < 🏠 💽 http:/                       | //www.blogger.com/signup-done.gi                                                     | blogID=4181344291697782818                                               |                                                                              | ि 🗘 🔹 💽 • Google    | $\sim$    |
| 应 Most Visited 🐢 Gettin | g Started 🔝 Latest Hea             | adines                                                                               |                                                                          |                                                                              |                     |           |
| 🕒 Blogger: You are de   | one 🛛 🛛                            | Normal Coogle                                                                        | 8                                                                        |                                                                              |                     | •         |
|                         | 😑 Blog                             | ger "                                                                                |                                                                          | Push-                                                                        | Button Publishing   |           |
|                         | Proven                             | our <b>blog</b> has<br>ve just created a blog for you<br>tomize how your blog looks. | been create                                                              | d!<br>sts to it, create your persor<br>1 START BLO                           | nal profile, or     |           |
|                         |                                    | Home   Features   About<br>Terms of Service   Priv.                                  | <mark>Buzz  Help  Discuss  L</mark><br>acy   <u>Content Policy</u>  Copy | <mark>nguage   Developers</mark>   <u>Gear</u><br>right © 1999 - 2009 Google |                     |           |
| Done                    |                                    |                                                                                      |                                                                          |                                                                              |                     |           |
| 📇 start 🛛 🐴             | ata Indicom Broadh                 | Song                                                                                 | • Windows Media Player                                                   | Blogger: You are don                                                         | W untitled6 - Paint | (12:04 PM |

1. Click on Start Blogging.

**Step7:** Once you click Start Blogging, following screen will appear. In this step you are going to create your first post.

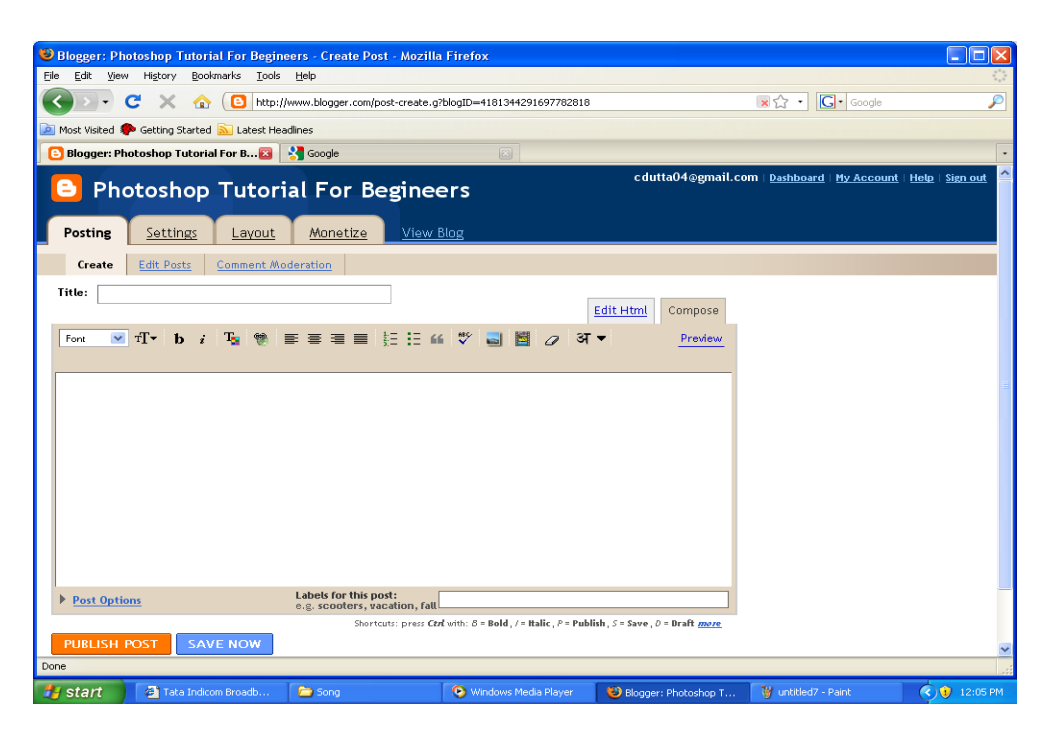

Now be ready with your content and go to Step8 and follow the steps.

Step8: Fill as shown below with your content.

| 8 Blogger: Dhotochon Tutorial For Begingers - Create Doct - Nozilla Firefox                                                                                                    |          |  |  |  |  |  |  |  |  |  |  |
|----------------------------------------------------------------------------------------------------|----------|--|--|--|--|--|--|--|--|--|--|
| Elle Edit View History Bookmarks Tools Help                                                                                                    |          |  |  |  |  |  |  |  |  |  |  |
| C X 🔥 C http://www.blogger.com/post-create.g?blogD=4181344291697782818                                                                                                    |          |  |  |  |  |  |  |  |  |  |  |
|                                                                                                    |          |  |  |  |  |  |  |  |  |  |  |
| 🦉 Most Visited 🐙 Getting Started 🔊 Latest Headlines                                                                                                    |          |  |  |  |  |  |  |  |  |  |  |
| cdutta04@gmail.com   <u>Dashboard</u>   <u>My Account</u>   <u>Help</u>                                                                                                    | Sign out |  |  |  |  |  |  |  |  |  |  |
| Photoshop Tutorial For Begineers                                                                                                    |          |  |  |  |  |  |  |  |  |  |  |
| Posting Settings Layout Monetize View Blog                                                                                                    |          |  |  |  |  |  |  |  |  |  |  |
| Create Edit Posts Comment Moderation                                                                                                    |          |  |  |  |  |  |  |  |  |  |  |
| Title Interduction to Distribution                                                                                                    |          |  |  |  |  |  |  |  |  |  |  |
| Edit Html Compose                                                                                                    |          |  |  |  |  |  |  |  |  |  |  |
| Font ▼ TT h ; To ♥ E E E E E 1: 44 1 N S W F Preview                                                                                                    |          |  |  |  |  |  |  |  |  |  |  |
|                                                                                                    |          |  |  |  |  |  |  |  |  |  |  |
| Photoshop is the industry-standard image rendering software. You can use <u>Photoshop</u> to create customized graphics, edit photographs and make <u>flyers</u> and images for print as well as for the web. This handout provides a simple how-to guide to familiarizing yourself with the <u>Photoshop</u> environment. Some common tools are to the right.                                                                                                    |          |  |  |  |  |  |  |  |  |  |  |
|                                                                                                    |          |  |  |  |  |  |  |  |  |  |  |
| Control Control Contro Control Control Control Control Control Control Control Control Co |          |  |  |  |  |  |  |  |  |  |  |
| 4 Shortcuts: press Cot with: D - Bold, / - Italic, ? - Fublish, 3 - Save, D - Draft wave                                                                                                    |          |  |  |  |  |  |  |  |  |  |  |
| PUBLISH POST SAVE NOW Draft autosaved at 12:13 PM                                                                                                    |          |  |  |  |  |  |  |  |  |  |  |
| Done                                                                                                    |          |  |  |  |  |  |  |  |  |  |  |
| 🐉 Start 🗿 Tata Indicom Broadb 🍃 Song 📀 Windows Madia Player 😢 Blogger: Photoshop T 🍟 untitled8 - Paint 🤇                                                                                                    | 12:14 PM |  |  |  |  |  |  |  |  |  |  |

- 1. Give a Title to your post.
- 2. In this area you can put your content.
- 3. Put labels for the post. It should be related to your content.
- 4. Click on Publish Post button.

Attention: Don't publish uncompleted post. Go for publishing once you have finished your post fully. Published post will be shown in the web. If you want to publish later then you can save the post by clicking Save Now button. Later when you complete the post you can publish it.

Step 9: You will get the following screen once you clicked the Publish Now button.

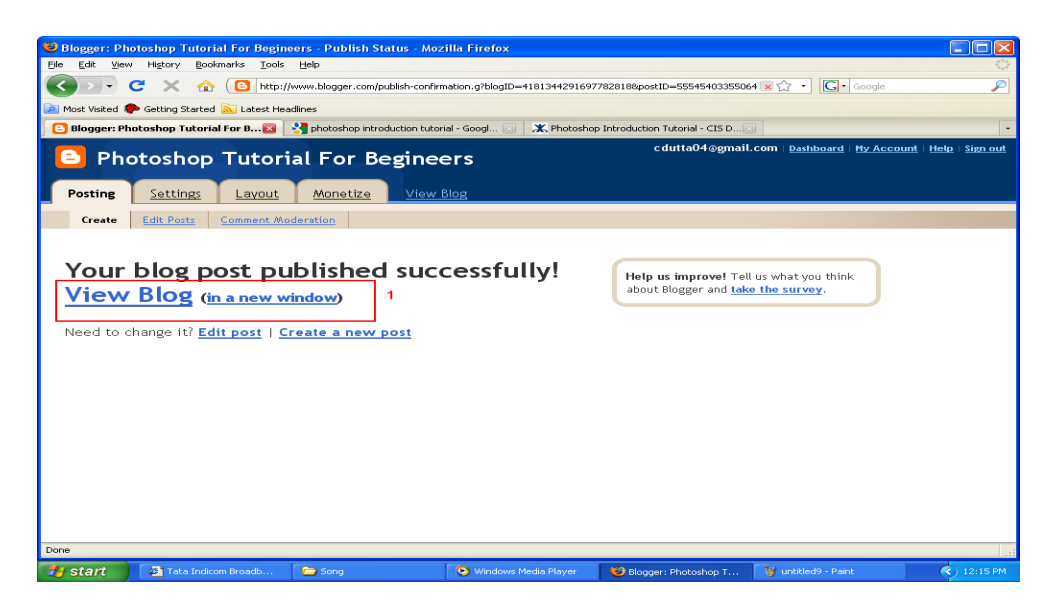

Now at this moment your blog is ready with the first post. You can view your blog in two ways. If you click the View Blog link it will open your blog in the same window and clicking on (in a new window) link blog will open in a new window.

1. Click on (in a new window). You will see your blog as follows:

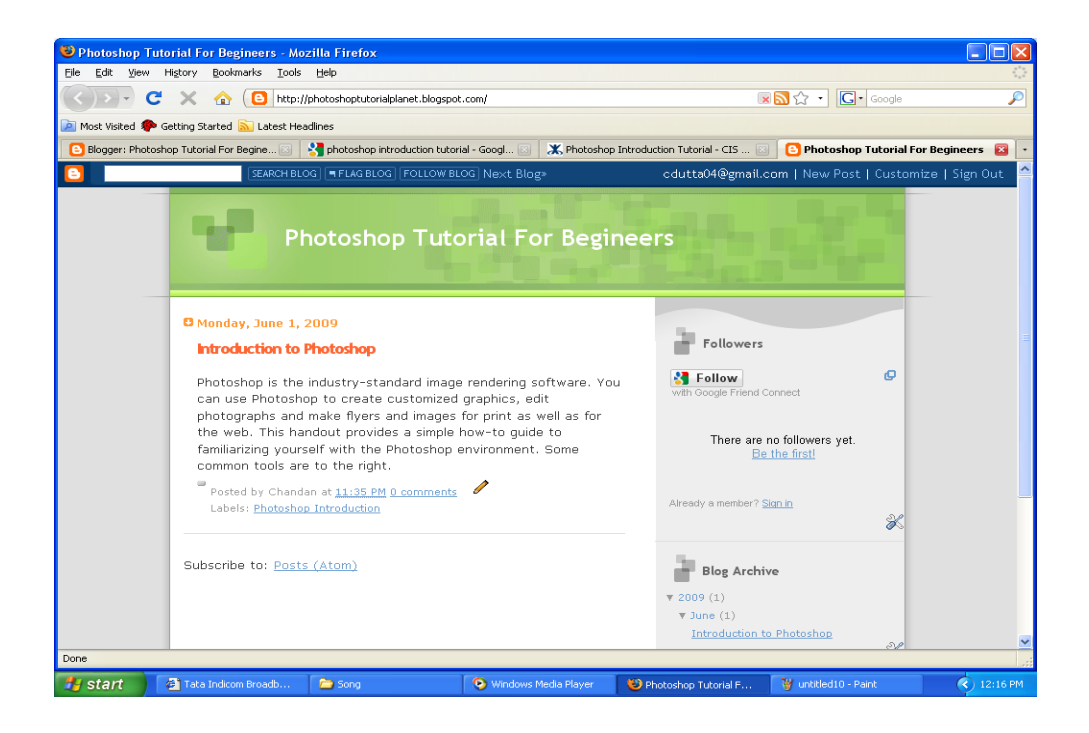

Wow! Your Blog is ready now. To post another post simply click **Create New Post** and publish it. Continue as many as you like.

These are the very basic steps to create a Blogger Blog. There are so many thing that you can do with your Blog. You are always welcome to ask me any question. I will surely help you with my knowledge.

#### Click Here To Send Me an Email

If I helped you, you might want to give me your valuable feedback **HERE**.

You can **Follow me on Tweeter** here.

If you are serious with your blog and want to earn money online then it is always better to go for a self-hosted blog. You will have greater flexibility in customizing your self hosted blog. For this you need your own domain name and hosting account.

# Do you want to get a **\*FREE\*** self hosted Blog? If yes then see my recommended Blogging product.

## **Recommended product for Self -Hosted Blog:**

**<u>1and1.com</u>: #1 Domain Name Service Provider.** 

**HostGator.com**: #1 Hosting Package (Unlimited website for only \$7.95 per month)

**ExpertWordpress.com**: #1 Blogging Product. Get a superb FREE BLOG and FREE VIDEO TRAINING. Create your self hosted blog in just three easy steps.

JOIN EXPERT WORDPRESS AND GET A FREE BLOG